# ขั้นตอนการแก้ไขปัญหาโปรแกรม

เอกสารเลขที่: SETUP-0015

โปรแกรม : GENEUS & GENIUS เวอร์ชัน: Version 7.00 ขึ้นไป ปัญหา: ขั้นตอนการติดตั้ง Wireless LAN ประเภทปัญหา: 1 รายละเอียด : \_ การแก้ไข: สามารถปฏิบัติตามขั้นตอนดังนี้ ขั้นตอนการติดตั้ง Wireless LAN การติดตั้งในส่วนของเครื่องที่จะ Set เป็น Host

> 1. ให้คลิกขวาที่ icon 🎯 ที่มุมขวาล่างของ Taskbar แล้วเลือกไปที่ Show จะปรากฎหน้าต่าง ดังรูปที่ 1 และ 2

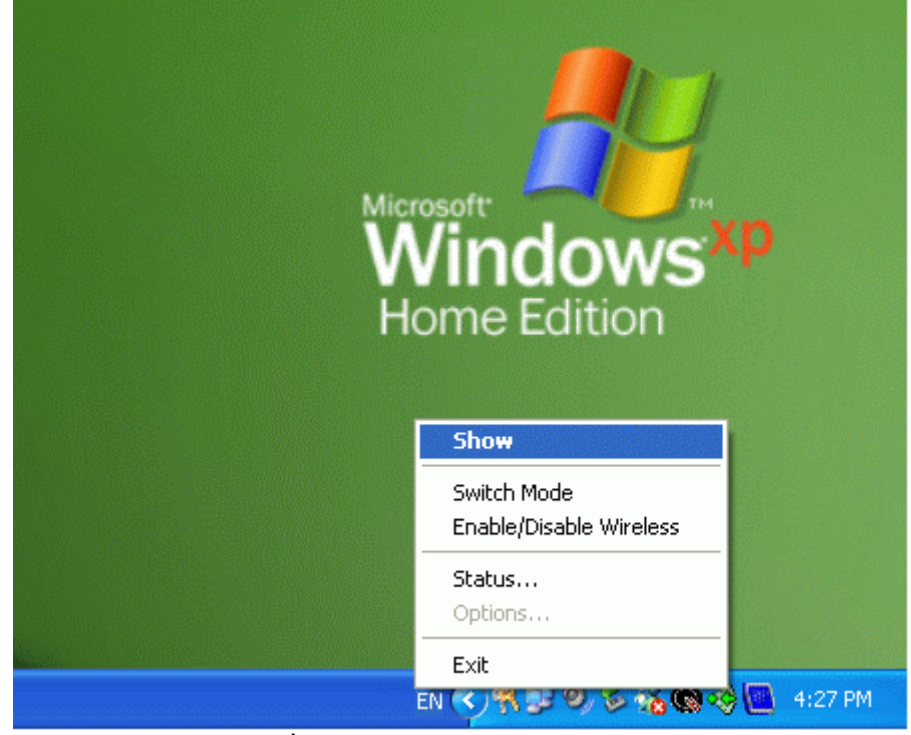

<u>รุปที่ 1</u> เมื่อคลิกแล้วให้เลือกไปที่เมนู Show

| Managamant        | หม้าชื่อ               | 1/11                                  | BE-ขั้นตลบอา                                             | รแอ้ไขเป้อเหาโปรแอร                                                        |                                                                                             |
|-------------------|------------------------|---------------------------------------|----------------------------------------------------------|----------------------------------------------------------------------------|---------------------------------------------------------------------------------------------|
| 2. การเข้าระบบ    | 3. การกำหนดก่าเริ่มดัน | 4. การบันทึกข้อมูล                    | 5. การพิมพ์รายงาน                                        | 6. การผ่านรายการ                                                           |                                                                                             |
| 8. การสำรองข้อมูล | 9. การโอนย้ายข้อมูล    | 10. การโอนปิดบัญชี                    | 11. ข้อมูลเสียหาย                                        | 99. อื่น ๆ                                                                 |                                                                                             |
|                   | 2. การเข้าระบบ         | 2. การเข้าระบบ 3. การกำหนดค่าเริ่มด้น | 2. การเข้าระบบ 3. การกำหนดค่าเริ่มด้น 4. การบันทึกข้อมูล | 2. การเข้าระบบ 3. การกำหนดค่าเริ่มต้น 4. การบันทึกข้อมูล 5. การพิมพ์รายงาน | 2. การเข้าระบบ 3. การกำหนดค่าเริ่มด้น 4. การบันทึกข้อมูล 5. การพิมพ์รายงาน 6. การผ่านรายการ |
|                   | 8. การสำรองข้อมูล      | 8. การสำรองข้อมูล 9. การโอนย้ายข้อมูล | 8. การสำรองข้อมูล 9. การโอนอ้ายข้อมูล 10. การโอนปิดบัญชี | 8. การสำรองข้อมูล 9. การโอนย้ายข้อมูล 10. การโอนปิดบัญชี 11. ข้อมูลเสียหาย | 8. การสำรองข้อมูล 9. การโอนย้ายข้อมูล 10. การโอนปิดบัญชี 11. ข้อมูลเสียหาย 99. อื่น ๆ       |
|                   | Managamant             | Managamant หน้าวี่นี่ 1               |                                                          | Managamant หน้าที่ 1 / 11 RE-ขั้นตอนเอา                                    |                                                                                             |

ThaiS ftware

Enterpris

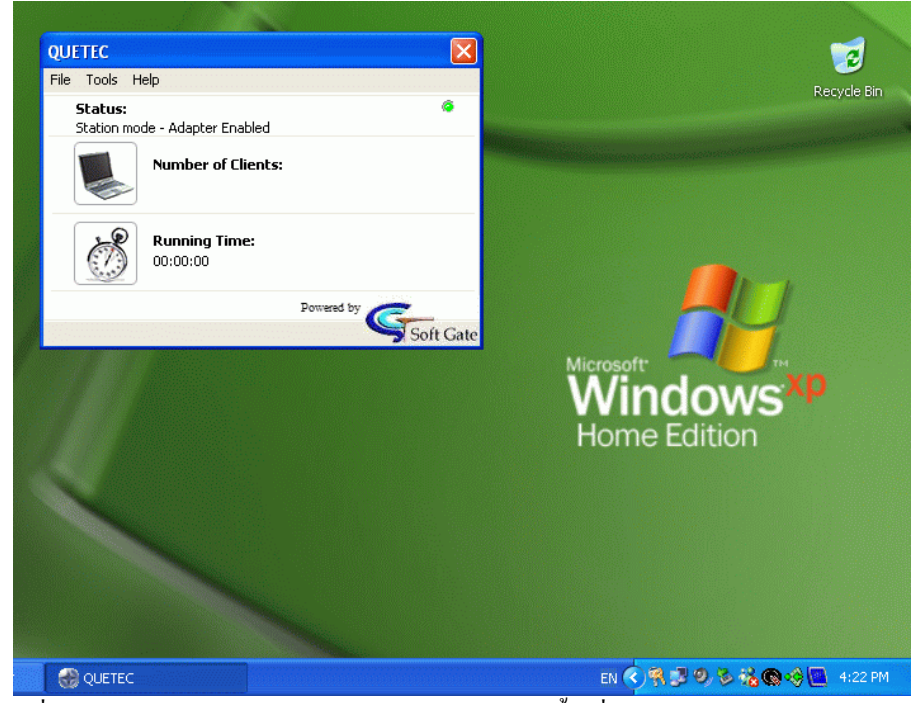

ร<u>ูปที่ 2</u> เมื่อเลือกเมนู Show แล้วจะปรากฎหน้าต่าง QUETEC ขึ้นเพื่อใช้ในการ Configure ค่าเป็น Access

Point

2. การตั้งค่าให้ Wireless LAN ทำงานใน Mode ของ Access Point

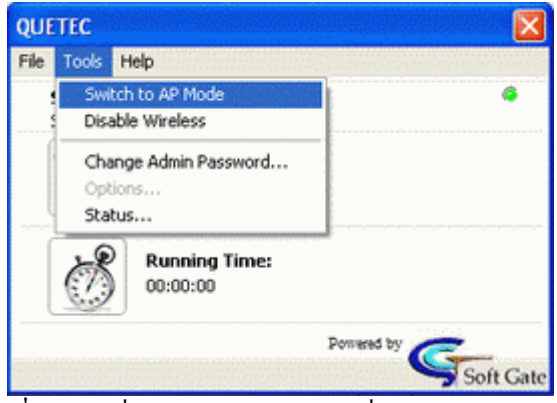

ฐปที่ 3 ให้ไปที่เมนู Tools แล้วเลือกไปที่ Switch to AP Mode

| ปัญหาโปรแก              | าร: |
|-------------------------|-----|
| าารผ่านรายการ<br>อื่น ๆ |     |
|                         |     |

| QUETEC                            | ×         |
|-----------------------------------|-----------|
| File Tools Help                   |           |
| QUETEC                            | •         |
| Switching to AP Mode. Please wait |           |
| Pomened by                        | Soft Cate |

รูปที่ 4</u> โปรแกรมก็จะปรับการทำงาน Wireless LAN ให้ทำงานใน Mode ของ Access point

| QUETEC                                                                     |               |
|----------------------------------------------------------------------------|---------------|
| File Tools Help                                                            | 1999)<br>1999 |
| AP mode - Adapter Enabled - Running Number of Llients: 1 Client Associated | <b>.</b>      |
| Running Time:<br>00:01:58                                                  |               |
| Powered by                                                                 |               |
| Soft                                                                       | Gate          |

รูปที่ 5 เมื่อโปรแกรมปรับการทำงานเข้าสู่ Mode ของ Access Point แล้วจะแสดงสถานะดังรูป

3. การ Set ค่าการใช้งานใน Mode ของ Access Point

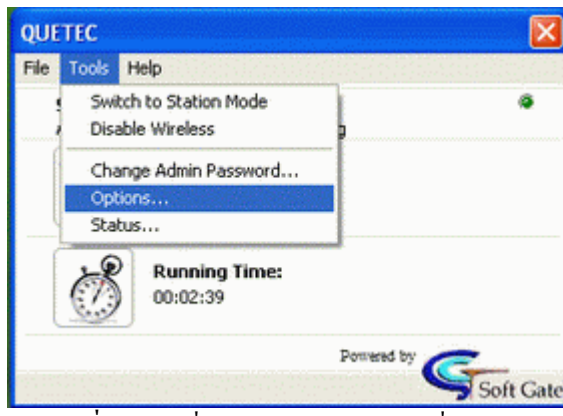

ร<u>ูปที่ 6</u> ให้ไปที่เมนู Tools แล้วเลือกไปที่ Option

| ประเภทปัญหา :        |                   |                        |                    |                   |                  |
|----------------------|-------------------|------------------------|--------------------|-------------------|------------------|
| 1. ติดตั้ง/ถอนสิทธิ์ | 2. การเข้าระบบ    | 3. การกำหนดค่าเริ่มต้น | 4. การบันทึกข้อมูล | 5. การพิมพ์รายงาน | 6. การผ่านรายการ |
| 7. การประมวลผล       | 8. การสำรองข้อมูล | 9. การ โอนย้ายข้อมูล   | 10. การโอนปิคบัญชี | 11. ข้อมูลเสียหาย | 99. อื่น ๆ       |
|                      |                   |                        |                    | a/                |                  |

| eneral Settings Wireless AP Devices MAC Filter | ring         |
|------------------------------------------------|--------------|
|                                                |              |
| SSID: tse                                      | Default SSID |
| Encryption Type: None                          |              |
| Region:                                        | Channel      |
| August.                                        |              |
| Americas                                       | 0            |
|                                                |              |
|                                                |              |
|                                                |              |
|                                                |              |
|                                                |              |
|                                                |              |
|                                                |              |
|                                                |              |
|                                                |              |
|                                                |              |
|                                                |              |
|                                                |              |
|                                                |              |
|                                                |              |
|                                                |              |
|                                                |              |
|                                                |              |
|                                                |              |
|                                                |              |
|                                                | Advanced >>> |
|                                                | Advanced >>> |
|                                                | Advanced >>> |
|                                                | Advanced >>> |
|                                                | Advanced >>> |
|                                                | Advanced >>> |

ร**ูปที่** 7 เมื่อเข้าเมนู Option แล้วให้เข้าไปที่เมนู Wireless AP แล้วทำการตั้งชื่อ SSID ซึ่งเป็นชื่อของ

Access Point

| Add        |
|------------|
| AUU        |
| Edit Alias |
| Remove     |
| Remove All |
|            |
|            |
|            |
|            |
|            |
|            |
|            |
|            |
|            |
|            |
|            |

**รูปที่ 8** เมื่อทำการตั้งชื่อ SSID เรียบร้อยแล้วให้ไปที่เมนู MAC Filteringให้ทำการ Enable MAC Filtering และในส่วนของ Filter Method ให้เลือก Allow Access by MAC Address

#### ประเภทปัญหา :

1. ติดตั้ง/ถอนสิทธิ์ 7. การประมวลผล 2. การเข้าระบบ 8. การสำรองข้อมูล

3. การกำหนดค่าเริ่มต้น
 4. การ
 9. การ โอนข้ายข้อมูล
 10. กา

4. การบันทึกข้อมูล 10. การโอนปีคบัญชี 5. การพิมพ์รายงาน
 6. การผ่านรายการ
 11. ข้อมูลเสียหาย
 99. อื่น ๆ

| Allow Access by MAC Address | ×                |  |
|-----------------------------|------------------|--|
| MAC Address Alias Tir       | ne Card Type Add |  |
|                             | Edt Alias        |  |
| Add MAC Address             | Remove           |  |
| MAC Address:                | Remove All       |  |
| 00 0E 88 FF F8 86 Scan      |                  |  |
| Alias:                      |                  |  |
|                             |                  |  |
| OK Cancel                   |                  |  |
|                             |                  |  |
|                             |                  |  |
|                             |                  |  |
|                             |                  |  |
|                             |                  |  |
|                             |                  |  |
|                             |                  |  |

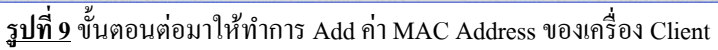

| Allow Access by MAC Addre | Akar Time | Card Turne | add        |
|---------------------------|-----------|------------|------------|
| 00-0E-88-FF-F8-86         | 00:00:00  | Unknown    | Edit Alias |
|                           |           |            | Remove     |
|                           |           |            | Remove All |
|                           |           |            |            |
|                           |           |            |            |
|                           |           |            |            |
|                           |           |            |            |
|                           |           |            |            |
|                           |           |            |            |
|                           |           |            |            |
|                           |           |            |            |
|                           |           |            |            |
|                           |           |            |            |

ร**ูปที่ 10** เมื่อ Add ค่า MAC Address ของเครื่อง Client เรียบร้อยแล้วก็เสร็จสิ้นวิธีการตั้ง Host ของ Wireless LAN

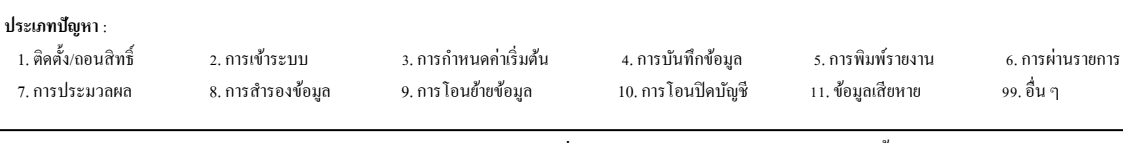

## ขั้นตอนการดูค่า MAC Address ของกอมพิวเตอร์แต่ละเกรื่อง

- 4. ในส่วนของค่า MAC Address ของแต่ละเครื่องสามารถดูได้สองวิธี
  - วิธีที่ 1 สามารถดูจาก Wireless Network Connection

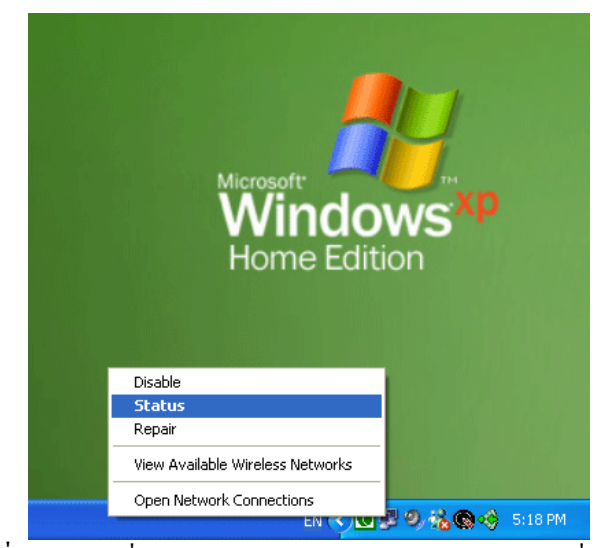

รู<u>ปที่ 1</u> คลิกขวาที่ Wireless Network Connection แล้วเลือกไปที่ Status

| 🕆 Wireless Network Connection 2 Status 💦 🛛 🔀 |                     |  |  |
|----------------------------------------------|---------------------|--|--|
| General Support                              |                     |  |  |
| Internet Protocol (TCP/IP)                   |                     |  |  |
| Address Type:                                | Manually Configured |  |  |
| IP Address:                                  | 192.168.0.2         |  |  |
| Subnet Mask:                                 | 255.255.255.0       |  |  |
| Default Gateway:                             | 192.168.16.1        |  |  |
|                                              | Details             |  |  |
| Repair                                       |                     |  |  |
|                                              | Close               |  |  |

ร**ุปที่ 2** จะปรากฎหน้าต่าง Wireless Network Connection ให้เลือกไปที่เมนู Support แล้วทำการคลิกที่ Detail...

| <b>ประเภทปัญหา</b> :<br>1. ติดตั้ง/เออนสิทธิ์<br>7. การประมวลผล | 2. การเข้าระบบ<br>8. การสำรองข้อมูล | 3. การกำหนดกำเริ่มต้น<br>9. การโอนย้ายข้อมูล | 4. การบันทึกข้อมูล<br>10. การโอนปิดบัญชี | 5. การพิมพ์รายงาน<br>11. ข้อมูลเสียหาย | 6. การผ่านราชการ<br>99. อื่น ๆ |
|-----------------------------------------------------------------|-------------------------------------|----------------------------------------------|------------------------------------------|----------------------------------------|--------------------------------|
|                                                                 |                                     | * d                                          |                                          | لا ا                                   | 9/11 or ≈ 1                    |

| ¥ Wireless Netwo                                                                     | ork Connection 2 Status                                                                                                    | ? 🗙                                                                                                    |
|--------------------------------------------------------------------------------------|----------------------------------------------------------------------------------------------------|----------------------------------------------------------------------------------------------------|
| General Support                                                                      | Network Connection Details                                                                                                    | ? 🔀                                                                                                    |
| Internet Protocol<br>Address Type:<br>IP Address:<br>Subnet Mask:<br>Default Gateway | Network Connection Details:<br>Property<br>Physical Address<br>IP Address<br>Subnet Mask<br>Default Gateway<br>DNS Servers<br>WINS Server | Glae<br>D-0E-88-FF-F8-86<br>52.168.0.2<br>55.255.255.0<br>92.168.16.1<br>02.57.160.129<br>02.57.128.67 |
| Repair                                                                               |                                                                                                    |                                                                                                    |
|                                                                                      |                                                                                                    | Close                                                                                                  |

รูปที่ 3 เมื่อทำการคลิกที่ปุ่ม Details แล้วจะปรากฏหน้าต่าง Network Connection Details ค่าในช่อง

Physical Address คือค่าของ MAC Address

<u>วิธีที่ 2</u> สามารถดูจากกำสั่ง ipconfig /all ใน Command DOS

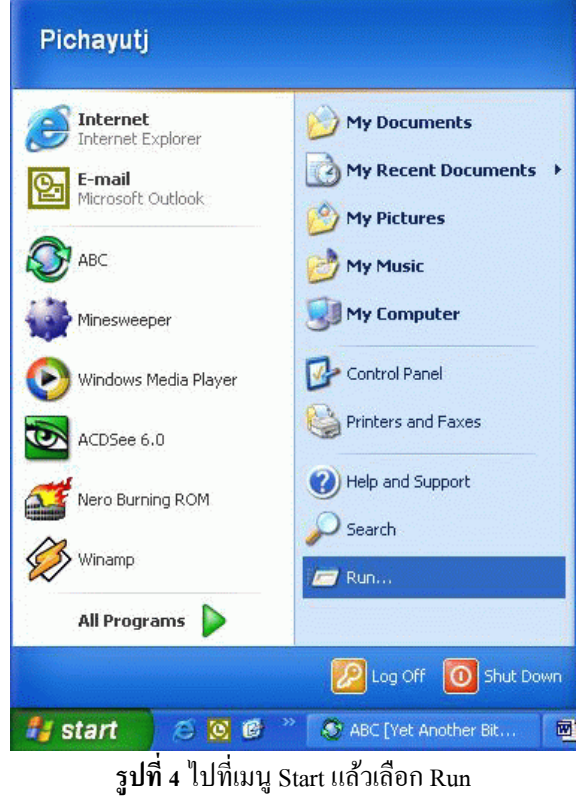

|                                                                | ฐบท 4 เบทเมนู Start แต่ แต่อย่า Run |                                               |                                          |                                        |                                |
|----------------------------------------------------------------|-------------------------------------|-----------------------------------------------|------------------------------------------|----------------------------------------|--------------------------------|
| <b>ประเภทปัญหา</b> :<br>1. ดิดตั้ง/ถอนสิทธิ์<br>7. การประมวลผล | 2. การเข้าระบบ<br>8. การสำรองข้อมูล | 3. การกำหนดค่าเริ่มด้น<br>9. การโอนย้ายข้อมูล | 4. การบันทึกข้อมูล<br>10. การโอนปิดบัญชี | 5. การพิมพ์รายงาน<br>11. ข้อมูลเสียหาย | 6. การผ่านรายการ<br>99. อื่น ๆ |
|                                                                |                                     | _                                             |                                          | al.                                    |                                |

|       | Type the nam   | e of a prog | ram, folder,   | document, o   | r |
|-------|----------------|-------------|----------------|---------------|---|
|       | Internet resol | urce, and v | vindows will c | pen it for yt |   |
| )pen: | amd            |             |                |               |   |
|       |                |             |                |               |   |

รูปที่ 5 เมื่อเลือกเข้าไปที่ Run แล้วพิมพ์คำสั่ง cmd แล้วคลิก OK

| C:\WINDOWS\System32\cmd.exe | - 🗆 × |    |
|-----------------------------|-------|----|
| C:\>ipconfig /all           | -     | -  |
|                             |       | 1  |
|                             |       |    |
|                             |       |    |
|                             |       |    |
|                             |       |    |
|                             |       |    |
|                             |       |    |
|                             |       |    |
|                             |       | -1 |

รูปที่ 6 เมื่อเข้ามาสู่หน้า Command แล้ว ให้พิมพ์กำสั่ง ipconfig /all แล้วกด Enter

| C:\W                       | INDOWS\System32\cmd.exe                                                                                                    | - 🗆 🗙     |
|----------------------------|----------------------------------------------------------------------------------------------------|-----------|
| C:∖≻ipc<br>Windows         | onfig /all<br>IP Configuration<br>Host Name : pichayut<br>Primary Dns Suffix : tse.co.th<br>Node Type : Unknown<br>IP Routing Enabled : No<br>WINS Proxy Enabled : No<br>DNS Suffix Search List : tse.co.th<br>co.th |           |
| Etherne<br>rnet NI<br>C:\> | t adapter Local Area Connection:<br>Connection-specific DNS Suffix .:<br>Description                                                                                                    | Ethe<br>• |

รูปที่ 7 เมื่อเข้ามาที่กำสั่ง ipconfig /all แล้ว ก่าของ Physical Address คือก่าของ MAC Address

| ประเภทปัญหา :        |                   |                        |                    |                   |                  |
|----------------------|-------------------|------------------------|--------------------|-------------------|------------------|
| 1. ติดตั้ง/ถอนสิทธิ์ | 2. การเข้าระบบ    | 3. การกำหนดค่าเริ่มต้น | 4. การบันทึกข้อมูล | 5. การพิมพ์รายงาน | 6. การผ่านรายการ |
| 7. การประมวลผล       | 8. การสำรองข้อมูล | 9. การ โอนย้ายข้อมูล   | 10. การโอนปิคบัญชี | 11. ข้อมูลเสียหาย | 99. อื่น ๆ       |
|                      |                   |                        |                    |                   |                  |

Customer Relationship Management

### การติดตั้งในส่วนของเครื่องที่จะ Set เป็น Client

การ Set Wireless LAN เครื่อง Client มีขั้นตอนดังนี้

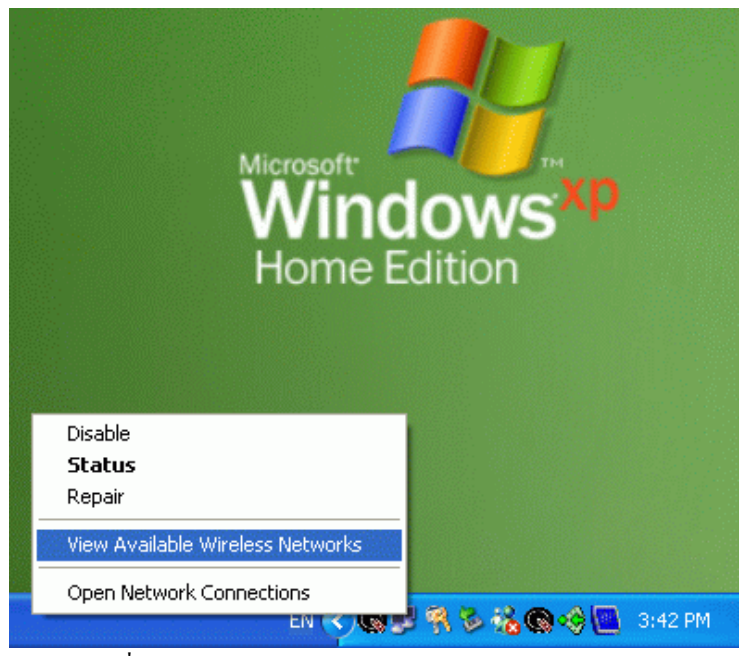

<u>รูปที่ 1</u> ทำการคลิกขวาที่ Wireless Network Connection แล้วเลือกหัวข้อ View Available Wireless

Networks

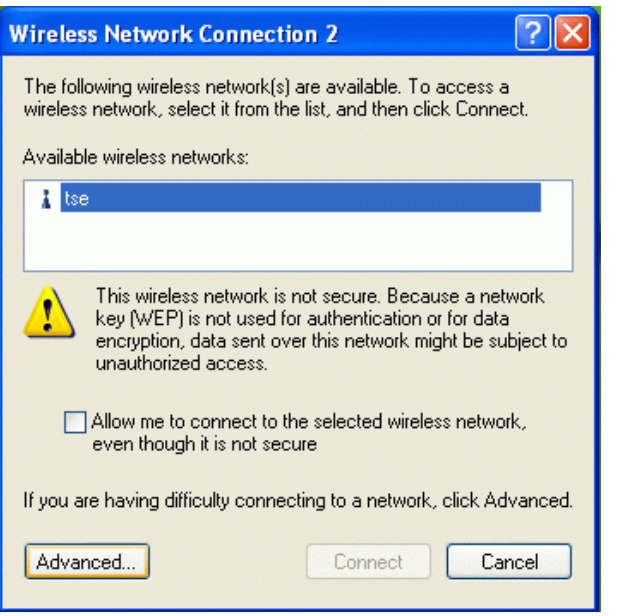

<u>รูปที่ 2</u> เมื่อเลือกหัวข้อ View Available Wireless Networks ก็จะปรากฏหน้าต่าง Wireless Network Connectionให้กลิกที่ Advanced...

| Customer Relationship Management                               |                                     | หน้าที่ 9 / 11                                |                                          | BF-ขั้นตอนกา                                                  | รแก้ไขปัญหาโปรแกะ              |
|----------------------------------------------------------------|-------------------------------------|-----------------------------------------------|------------------------------------------|---------------------------------------------------------------|--------------------------------|
| <b>ประเภทปัญหา</b> :<br>1. ดิดตั้ง/ถอนสิทธิ์<br>7. การประมวลผล | 2. การเข้าระบบ<br>8. การสำรองข้อมูล | 3. การกำหนดก่าเริ่มต้น<br>9. การโอนข้ายข้อมูล | 4. การบันทึกข้อมูล<br>10. การโอนปิดบัญชี | <ol> <li>การพิมพ์รายงาน</li> <li>11. ข้อมูลเสียหาย</li> </ol> | 6. การผ่านรายการ<br>99. อื่น ๆ |

| L Wireless Network Connection 2 Properties                                            | ? 🗙 |  |  |  |  |
|---------------------------------------------------------------------------------------|-----|--|--|--|--|
| General Wireless Networks Advanced                                                    |     |  |  |  |  |
| ✓ Use Windows to configure my wireless network settings                               |     |  |  |  |  |
| Available networks:                                                                   |     |  |  |  |  |
| To connect to an available network, click Configure.                                  |     |  |  |  |  |
| P tse Configure                                                                       |     |  |  |  |  |
| Refresh                                                                               |     |  |  |  |  |
| Preferred networks:<br>Automatically connect to available networks in the order liste | :d  |  |  |  |  |
| below:                                                                                |     |  |  |  |  |
| Y tse                                                                                 |     |  |  |  |  |
| Move dow                                                                              | n   |  |  |  |  |
| Add Remove Properties                                                                 |     |  |  |  |  |
| Learn about <u>setting up wireless network</u><br><u>configuration</u> .              | ed  |  |  |  |  |
| OK Cancel                                                                             |     |  |  |  |  |

ร<u>ูปที่ 3</u> เมื่อคลิกที่ Advanced ก็จะเข้ามาสู่หน้าต่าง Wireless Network Connection properties ให้คลิกที่ Refresh เพื่อทำการหา Access point เมื่อหาเจอแล้วก็ทำการคลิกที่ชื่อ Access Point แล้วทำการคลิกที่ปุ่ม Configure

| Wireless Network Connection 2 Properties ? 🗙                                         |  |  |  |  |  |  |
|--------------------------------------------------------------------------------------|--|--|--|--|--|--|
| General Wireless Networks Advanced                                                   |  |  |  |  |  |  |
| Wireless network properties                                                          |  |  |  |  |  |  |
| Association Authentication                                                           |  |  |  |  |  |  |
| Network name (SSID): tse                                                             |  |  |  |  |  |  |
| Wireless network key (WEP)                                                           |  |  |  |  |  |  |
| This network requires a key for the following:                                       |  |  |  |  |  |  |
| Data encryption (WEP enabled)                                                        |  |  |  |  |  |  |
| Network key:                                                                         |  |  |  |  |  |  |
| Confirm network key:                                                                 |  |  |  |  |  |  |
| Key index (advanced): 1                                                              |  |  |  |  |  |  |
| The key is provided for me automatically                                             |  |  |  |  |  |  |
| This is a computer-to-computer (ad hoc) network; wireless access points are not used |  |  |  |  |  |  |
| OK Cancel                                                                            |  |  |  |  |  |  |

ร<u>ูปที่ 4</u> เมื่อคลิกที่ Configure แล้วก็จะเข้าสู่หน้าต่าง Wireless Network Properties ให้เลือกหัวข้อ Data Encryption (WEB Enabled) แล้วคลิก OK เรียบร้อยแล้วก็เสร็จสิ้นวิธีการตั้ง Client ของ Wireless LAN

| ประเภทปัญหา :        |                   |                        |                    |                   |                  |
|----------------------|-------------------|------------------------|--------------------|-------------------|------------------|
| 1. ติดตั้ง/ถอนสิทธิ์ | 2. การเข้าระบบ    | 3. การกำหนดค่าเริ่มต้น | 4. การบันทึกข้อมูล | 5. การพิมพ์รายงาน | 6. การผ่านรายการ |
| 7. การประมวลผล       | 8. การสำรองข้อมูล | 9. การ โอนย้ายข้อมูล   | 10. การโอนปิคบัญชี | 11. ข้อมูลเสียหาย | 99. อื่น ๆ       |
|                      |                   |                        |                    |                   |                  |

หมายเหตุ : -

#### ประเภทปัญหา :

1. ติดตั้ง/ถอนสิทธิ์ 7. การประมวลผล 2. การเข้าระบบ 8. การสำรองข้อมูล 3. การกำหนดค่าเริ่มต้น 9. การ โอนย้ายข้อมูล 4. การบันทึกข้อมูล 10. การโอนปิดบัญชี 5. การพิมพ์รายงาน 11. ข้อมูลเสียหาย 6. การผ่านรายการ 99. อื่น ๆ

Customer Relationship Management